# Artifeel

### Notice d'installation du boîtier Check'In Infra

### Préambule : Présentation du Check'In Infra

Détecteur de luminosité

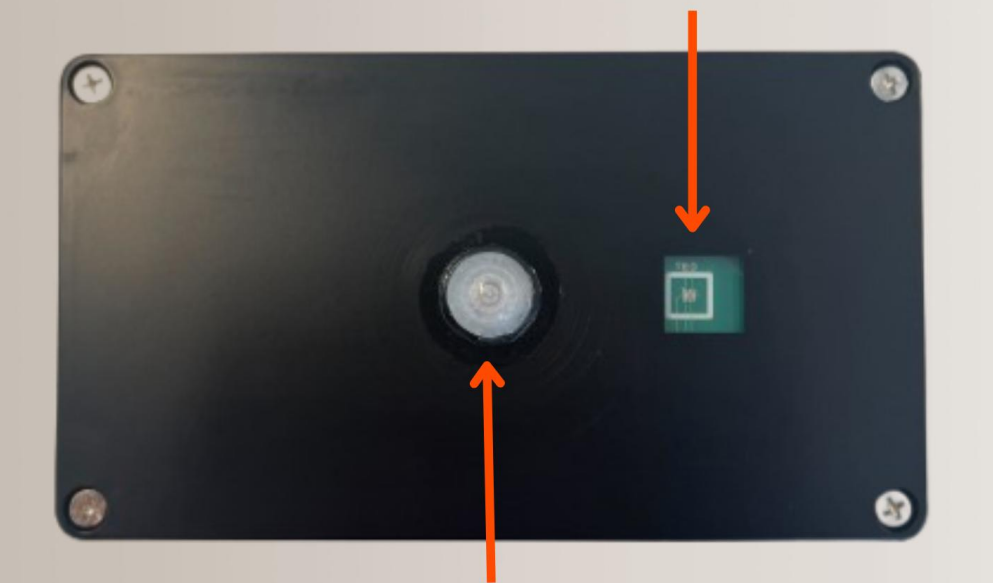

Détecteur de mouvement

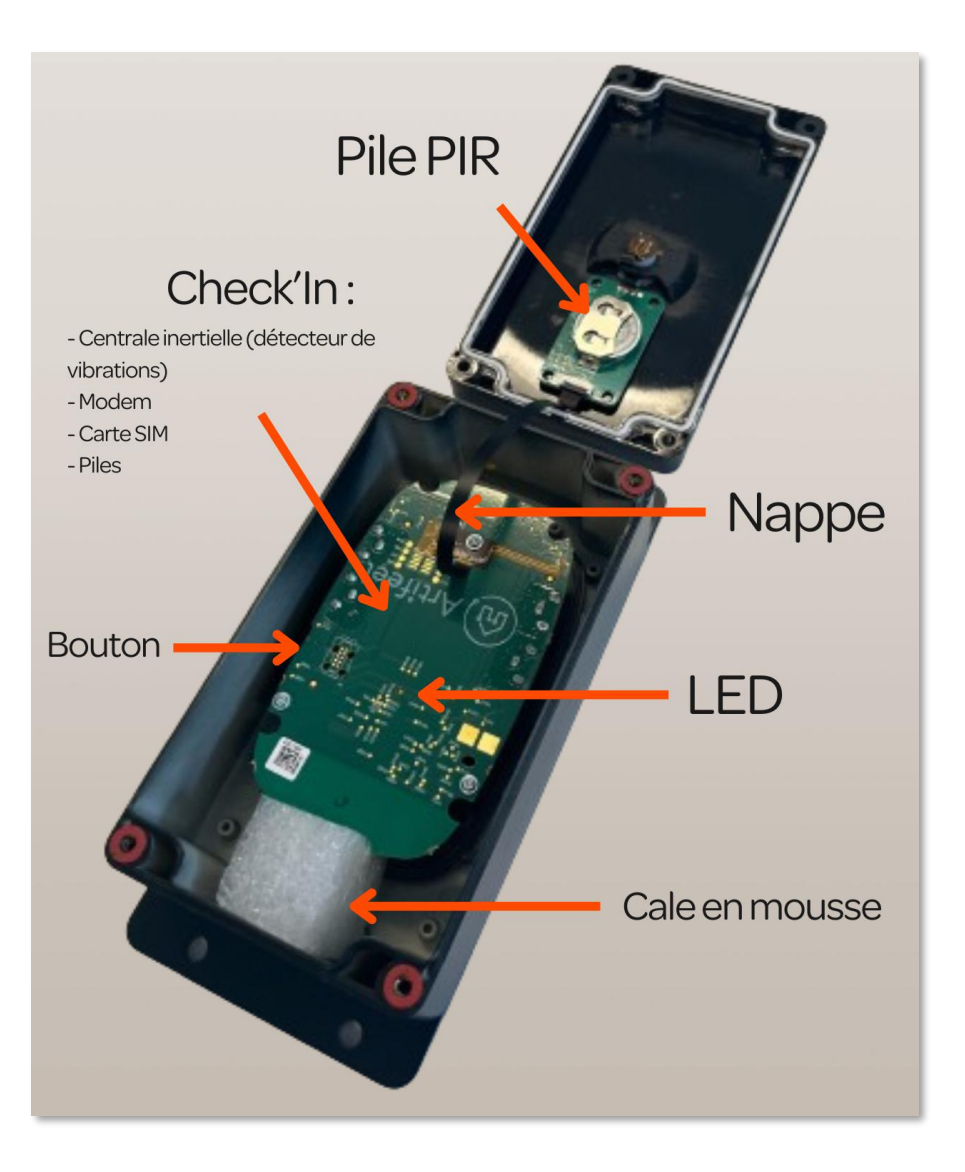

## Étape 1 : Création d'un compte

Avant toute chose, il faut que chacun se crée un compte Pro pour avoir accès à l'application Check'In Pro et installer les boîtiers Check'In.

Pour cela, un administrateur doit se connecter au Dashboard Pro : <u>https://dashboard.artifeel.com/</u>

Si vous êtes administrateur, rendez-vous dans le menu « Utilisateurs ». Cliquez sur le bouton « + Ajouter un nouvel utilisateur ».

Remplissez les informations demandées : niveau d'accès de l'installateur, prénom, nom, e-mail, organisation ou sousorganisation à laquelle il est rattaché, numéro de téléphone. Cliquez ensuite sur « **Enregistrer** ».

L'installateur reçoit alors un e-mail l'invitant à créer son compte. C'est ce compte (e-mail + mot de passe) qui lui servira à se connecter à l'application Check'In Pro.

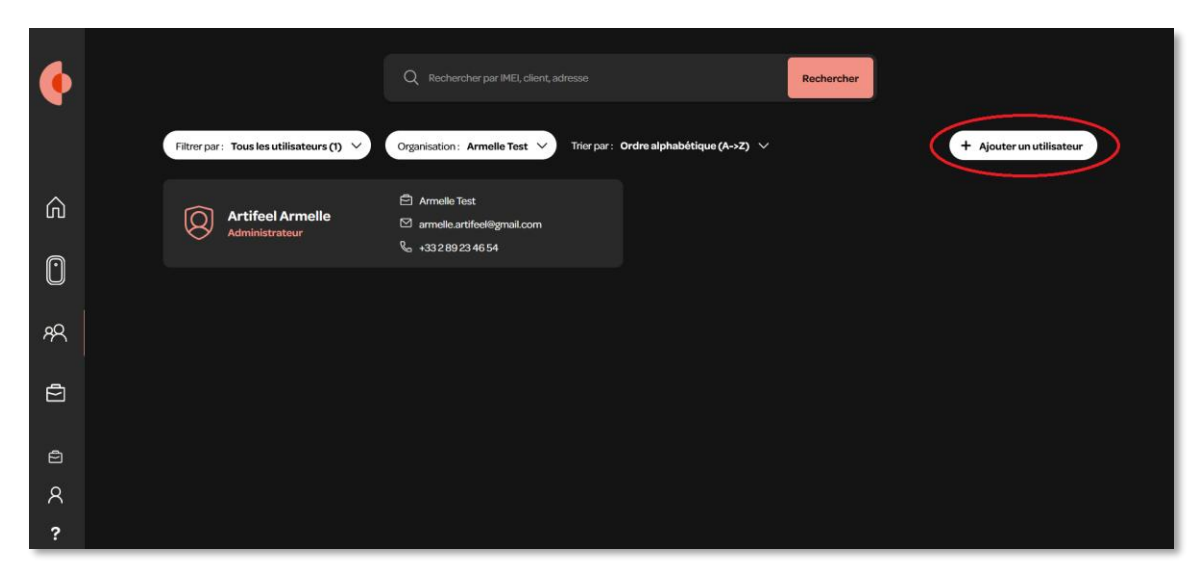

| Vertical   Control and noncole dutilisateur Vertical Vertical Networks Perioder Perioder Perioders Perioders <th></th> <th></th>                                                                                                    |                                                                                                    |  |
|----------------------------------------------------------------------------------------------------|----------------------------------------------------------------------------------------------------|--|
| Accurate un nouvel utilisateur     Internet     Internet     Internet faccoles en lecture et doriture eux organisations, utilisateurs et aux Check'ns.     Internet faccoles en lecture et doriture eux organisations, utilisateurs et aux Check'ns.     Internet faccoles en lecture et doriture eux organisations, utilisateurs et aux Check'ns.     Internet faccoles en lecture et doriture eux organisations, utilisateurs et aux Check'ns.   Internet faccoles en lecture et doriture eux organisations, utilisateurs et aux Check'ns.   Internet   Internet   Internet   Internet   Internet   Internet   Internet   Internet   Internet   Internet   Internet   Internet   Internet   Internet   Internet   Internet   Internet   Internet   Internet   Internet   Internet   Internet   Internet   Internet   Internet   Internet   Internet  Internet  Internet Internet Inter                                                                                                    | _                                                                                                    |  |
| Ajouter un nouvel utilisateur   Neuer anno   Neuer anno   N                                                                                                    | X Fermer                                                                                                    |  |
| Newsurdiaction   Administrateur   Perment Faccoles Instature suck organisations, utilisateurs et aux Orbeck'n.   Perment Faccoles Instature suck organisations, utilisateurs et aux Orbeck'n.   Perment Faccoles Instature suck organisations, utilisateurs et aux Orbeck'n.   Perment Faccoles Instature suck organisations, utilisateurs et aux Orbeck'n.   Perment Faccoles Instature suck organisations, utilisateurs et aux Orbeck'n.   Perment Faccoles Instature suck organisations, utilisateurs et aux Orbeck'n.   Perment Faccoles Instature suck organisations, utilisateurs et aux Orbeck'n.   Perment Faccoles Instature suck organisations, utilisateurs et aux Orbeck'n.   Perment Faccoles Instature suck organisations, utilisateurs et aux Orbeck'n.   Perment Faccoles Instature suck organisations, utilisateurs et aux Orbeck'n.   Perment Faccoles Instature suck organisations, utilisateurs et aux Orbeck'n.   Perment Faccoles Instature suck organisations, utilisateurs et aux Orbeck'n.   Description   Perment Faccoles Instature suck organisations, utilisateurs et aux Orbeck'n.   Perment Faccoles Instature suck organisations, utilisateurs et aux Orbeck'n.   Perment Faccoles Instature suck organisations, utilisateurs et aux Orbeck'n.   Perment Faccoles Instature suck organisations, utilisateurs et aux Orbeck'n.   Perment Faccoles Instature suck organisations, utilisateurs et aux Orbeck'n.   Perment Faccoles Instature suck organisations, utilisateurs et aux Orbeck'n.   Perment Faccoles Instature suck organisations, utilisateurs et aux Orbeck'n.   Perment Faccoles Instature suck organisations, utilisateurs et aux Orbeck'n. </td <td>Ajouter un nouvel utilisateur</td> <td></td> | Ajouter un nouvel utilisateur                                                                                                    |  |
| Nor*<br>Martin<br>Advecement<br>Advecement<br>Cognitions*<br>Armelio Tost ✓<br>Inspecializations*<br>Français ✓<br>Mattreat*<br>↓<br>Mattreat*                                                                                                    | Versuurd accodes         Administrateur         Perment Faccobes en locture et écriture aux organisations, utilisateurs et aux<br>Checkin.         Superviseur         Perment Faccobes à l'app Pro, au Dashboard ainsi qu'à des Check'in spécifiques.         Premet         Premet         Accis à l'app Pro, au Dashboard ainsi qu'à des Check'in spécifiques.         Premet |  |
| Advancemental<br>complementary<br>Cognitioners<br>Armolio Teat<br>Français<br>Français<br>Viteprovet<br>Viteprovet<br>0 612 34 56 78                                                                                                    | New*<br>Martin                                                                                                    |  |
| Cognitudati*<br>Armelia Tost<br>Lungue antibilitati<br>Français<br>Mantenst<br>Mantenst<br>↓<br>↓<br>↓<br>↓<br>↓<br>↓<br>↓<br>↓<br>↓                                                                                                    | ×∂nume ernd*<br>camille.martin⊛gmail.com                                                                                                    |  |
| turgesetelleter*<br>Français ←<br>Watront*<br>0612345678                                                                                                    | organizani*<br>Armelle Test *                                                                                                    |  |
| Français                                                                                                    | Langja-problem.                                                                                                    |  |
| V 0612345678                                                                                                    | Taliçans                                                                                                    |  |
| Consideration and the second second                                                                                                    | ● V 0612345678                                                                                                    |  |

## Étape 2 : Télécharger l'application Check'In Pro

Lien de téléchargement de l'application Check'In Pro pour Android : <u>https://play.google.com/store/apps/details?id=com.artifeel.checkin.pro</u>

Lien de téléchargement de l'application Check'In Pro pour iOS : <u>https://apps.apple.com/fr/app/checkin-pro-by-artifeel/id6448950894</u>

Si vous ne pouvez pas cliquer sur le lien, recherchez « **Artifeel** » dans le moteur de recherche du Play Store ou de l'App Store, puis sélectionnez l'application « **Check'In Pro** ».

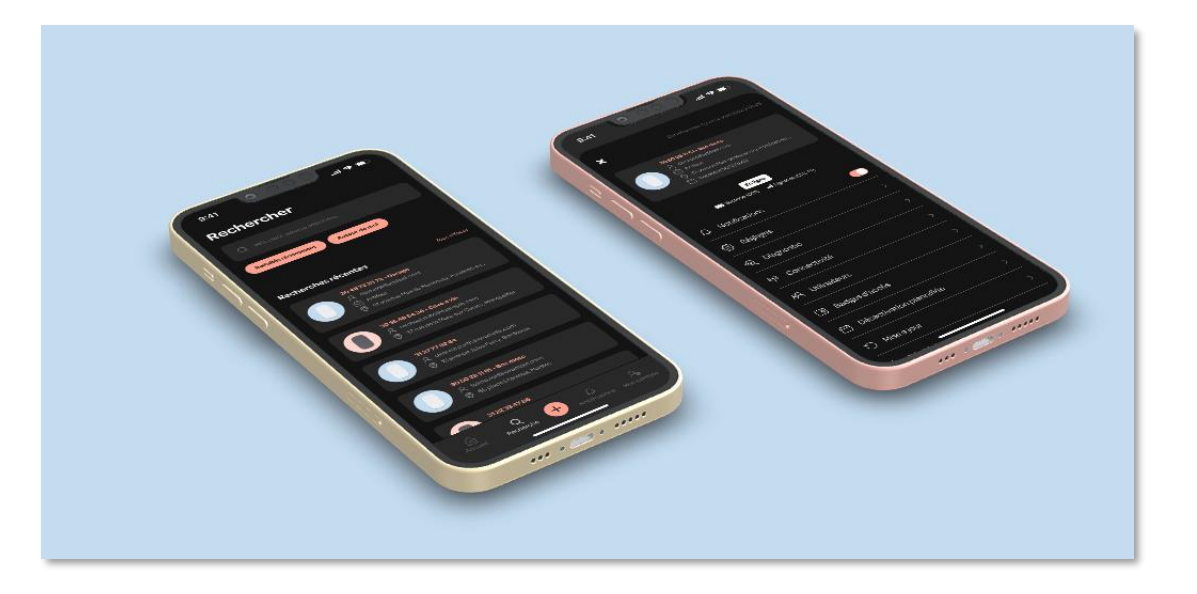

### Étape 3 : Premiers pas dans l'application Check'In Pro

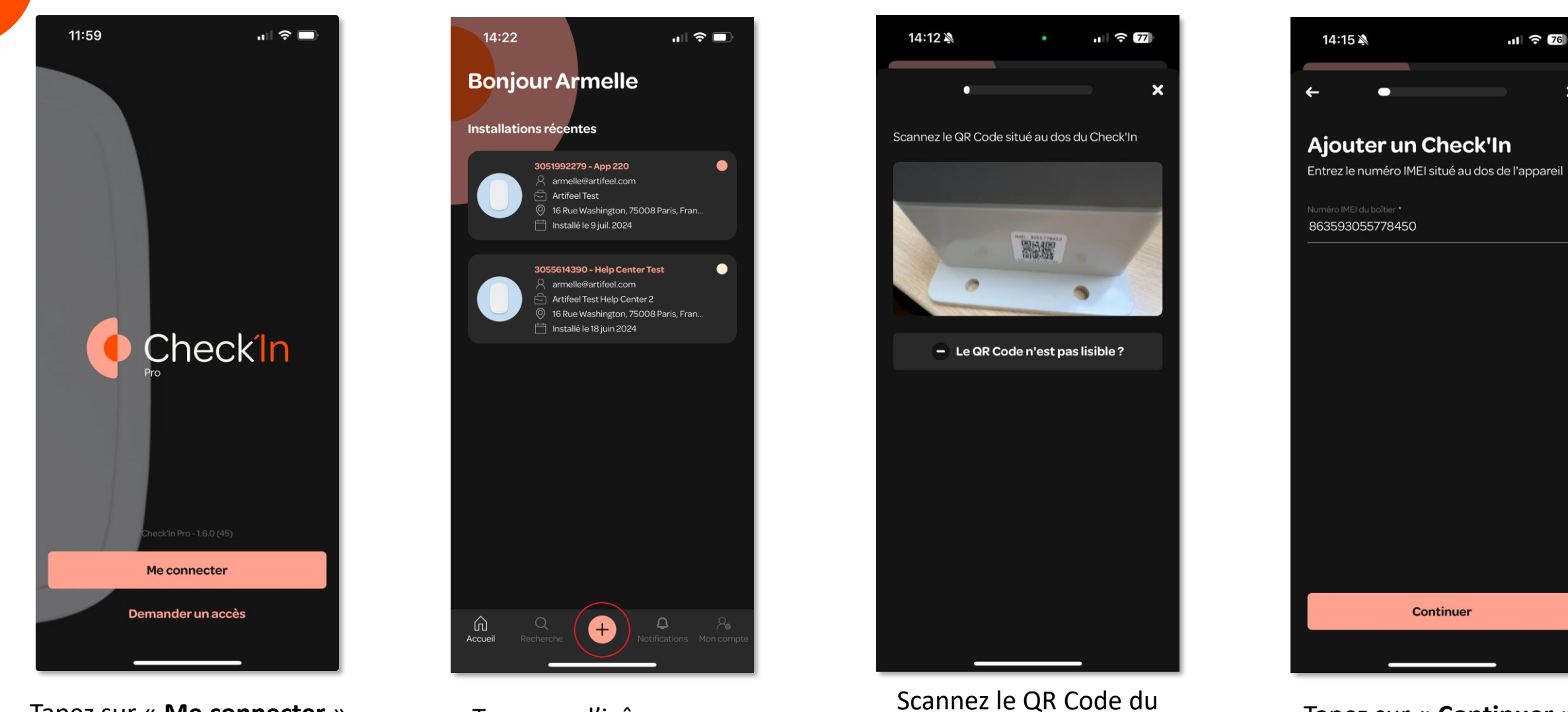

Check'In Infra

Tapez sur « Me connecter »

Tapez sur l'icône « + »

Tapez sur « Continuer »

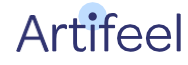

## Étape 4 : Configuration du Check'In Infra

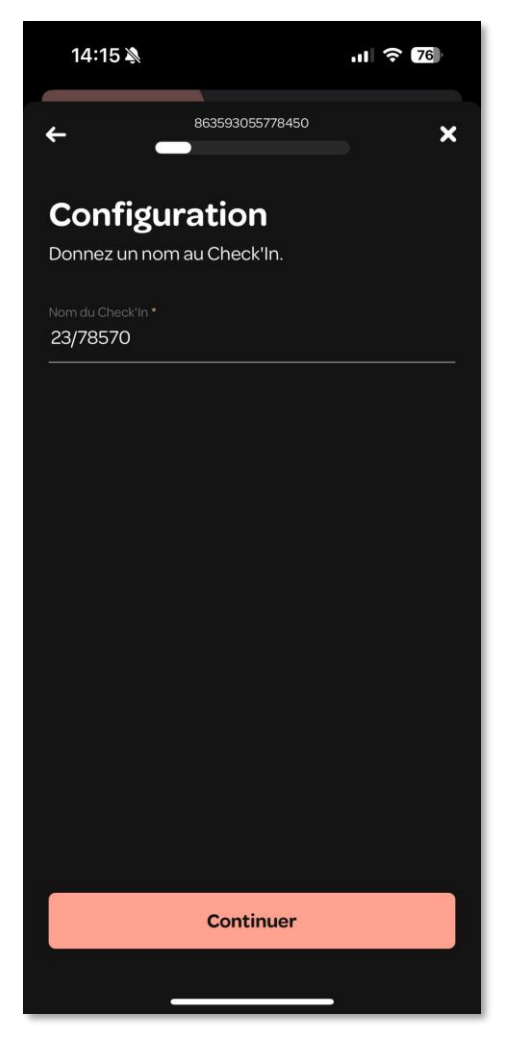

Donnez un nom au Check'in Infra

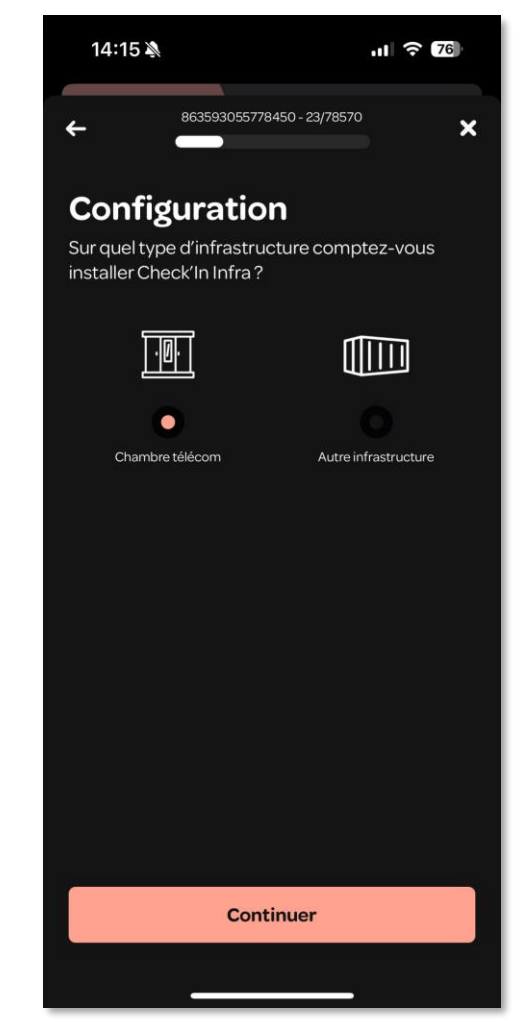

Sélectionnez le type d'infrastructure de l'ouvrant

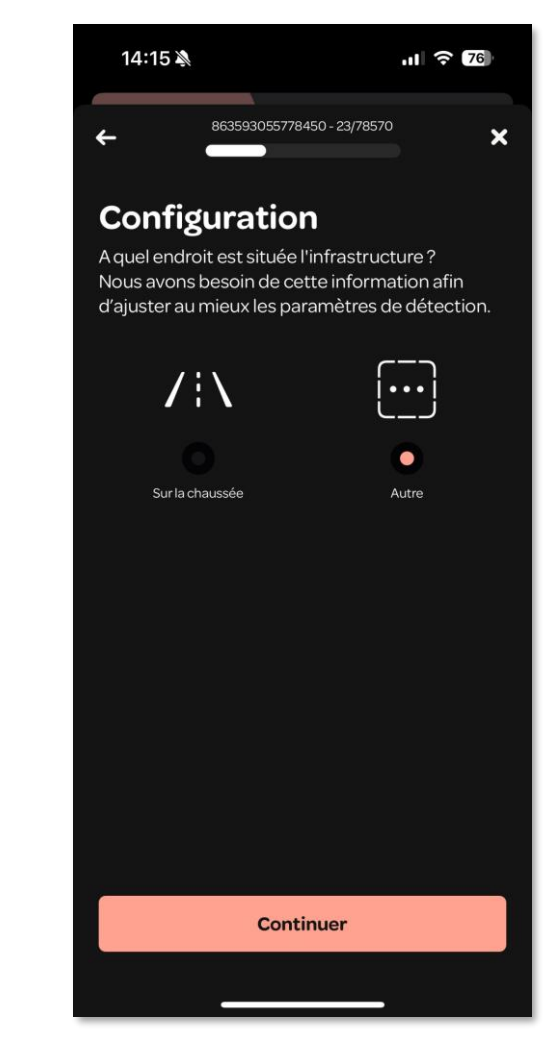

Sélectionnez le type d'endroit dans lequel l'ouvrant se trouve

## Étape 5 : Activation du Check'In Infra

Le Check'In Infra va à présent être créé sur le serveur Artifeel.

A Pendant ce temps-là, assurez-vous que **les piles ne sont <u>pas</u> insérées** dans le boîtier (cela vous sera demandé ultérieurement).

Une fois l'activation réussie, tapez sur « **Continuer** ».

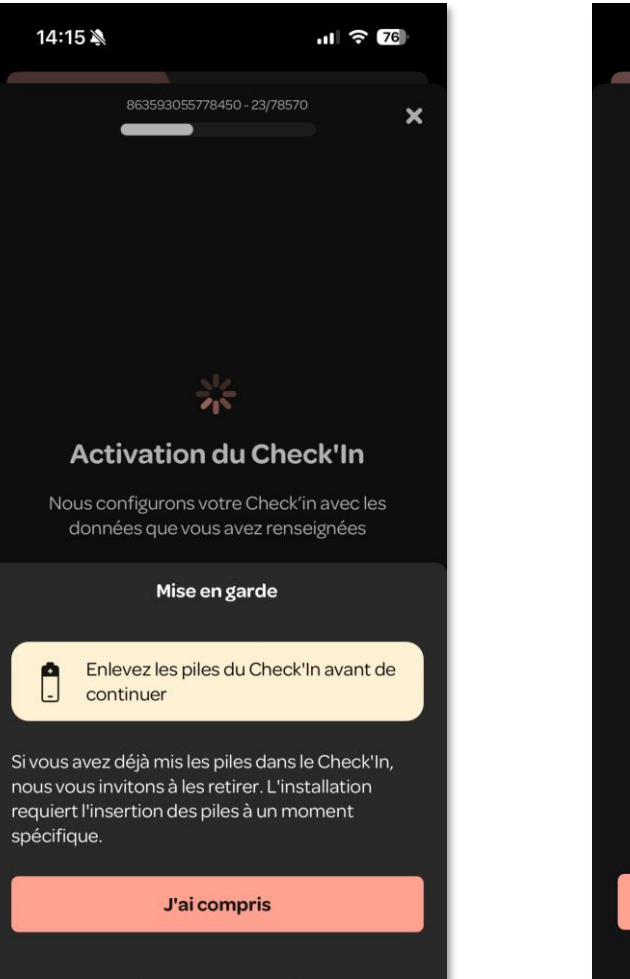

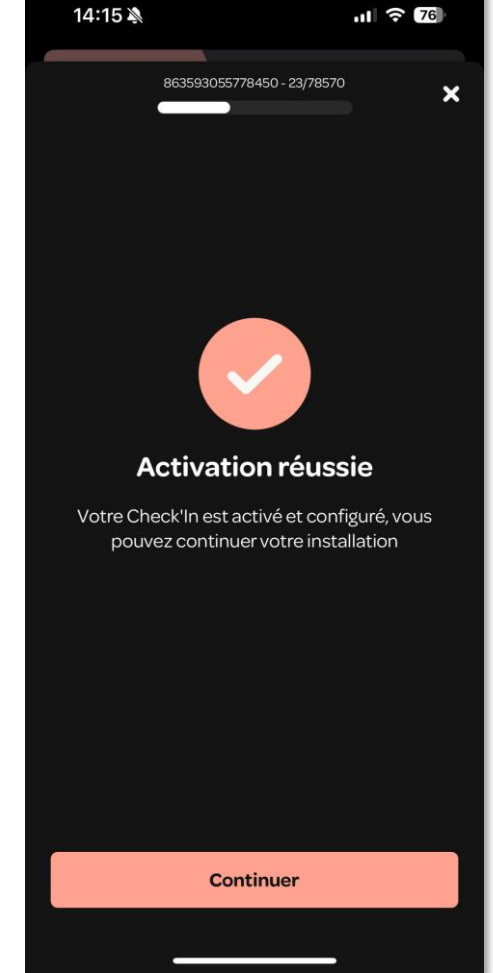

## Étape 6 : Mise en marche de l'appareil

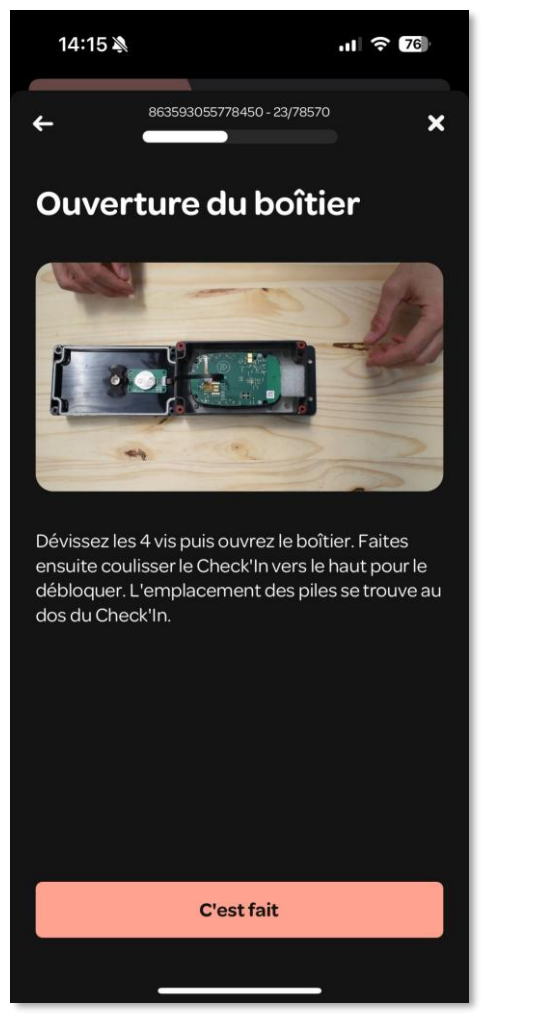

Ouvrez le boîtier comme indiqué dans la vidéo

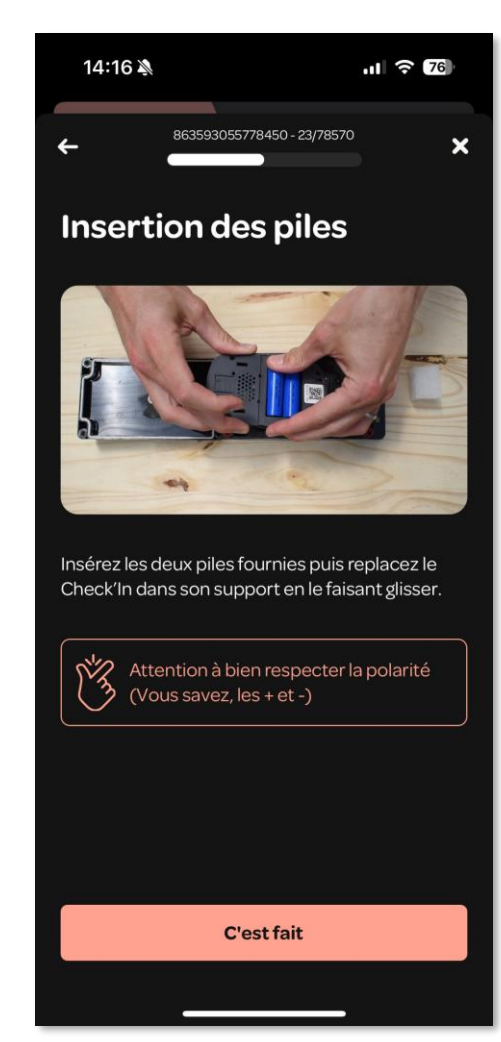

Insérez les deux piles fournies en faisant attention à bien respecter les polarités (+ et -)

### Étape 7 : Connexion du Check'In Infra au réseau

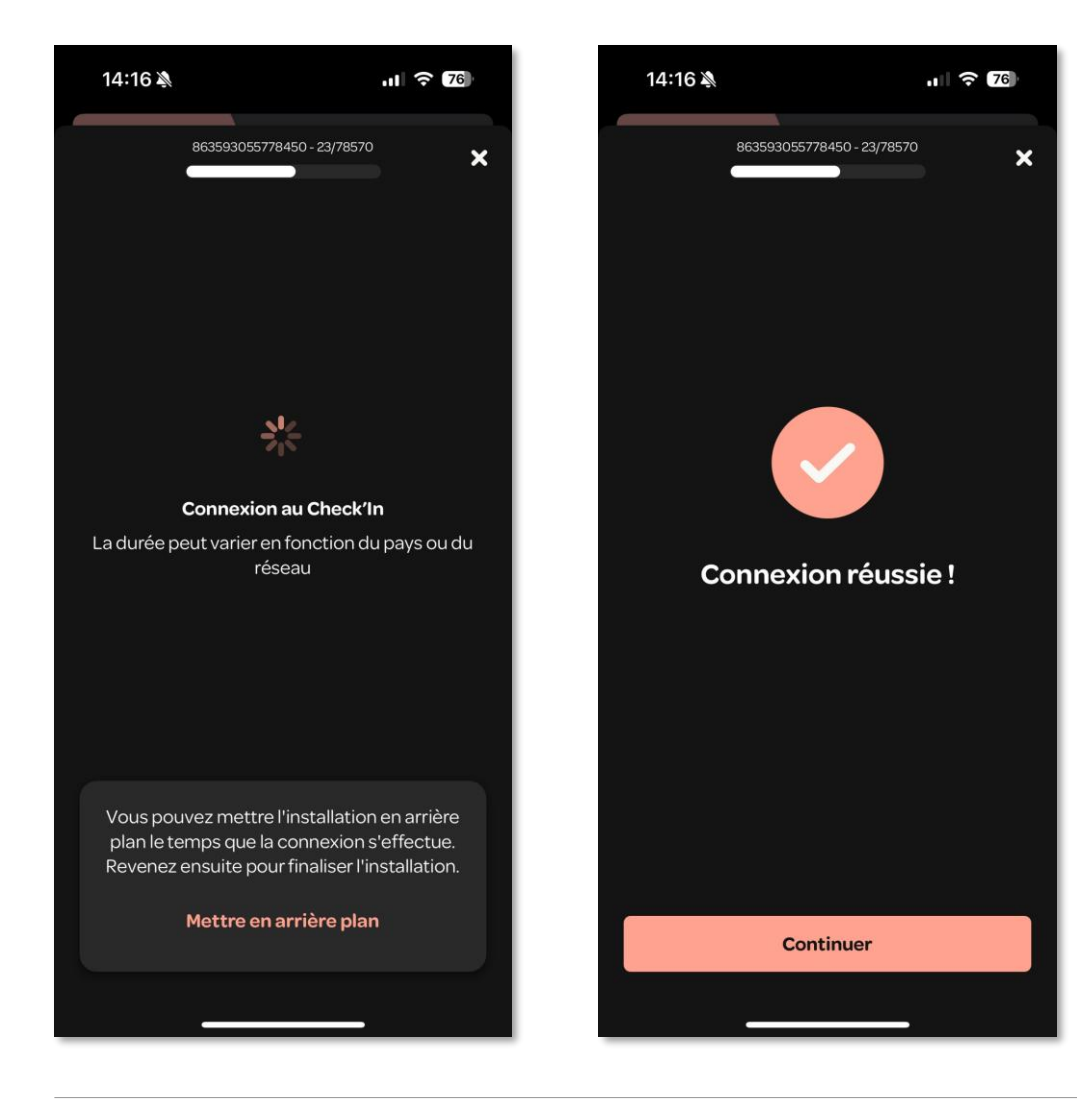

Après l'insertion des piles, la LED du Check'In Infra va clignoter **lentement en blanc**. Cela signifie que le Check'In Infra est en train de rechercher du réseau. Une fois la connexion établie, tapez sur « **Continuer** ».

▲ La connexion peut prendre jusqu'à 10 minutes. Si, passé ce délai, votre Check'In Infra n'émet pas de lumière blanche, réinitialisez-le. Pour cela, pressez le petit bouton situé sur la face droite du Check'In Infra pendant environ 9 secondes. La LED s'allumera en rouge et il faudra alors relâcher le bouton. Si la LED ne s'allume pas en rouge, répétez la procédure.

Vous avez la possibilité de mettre l'installation en arrière-plan afin de procéder à l'installation d'autres Check'In Infra. Une fois la connexion établie, l'icône il deviendra verte. Tapez sur la fiche du capteur pour reprendre le processus d'installation.

## Étape 8 : Fermeture du Check'In Infra

## Fermez le boîtier du Check'In Infra comme indiqué dans l'application.

▲ En replaçant le couvercle, assurez-vous de ne pas coincer la nappe noire.

▲ Veillez aussi à bien serrer les 4 vis en croix afin d'assurer l'étanchéité du boîtier.

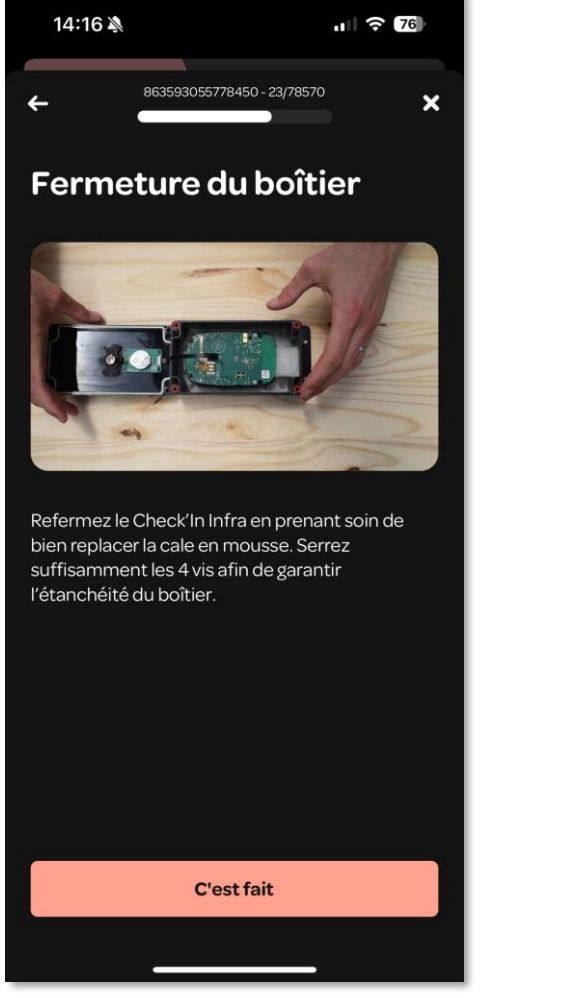

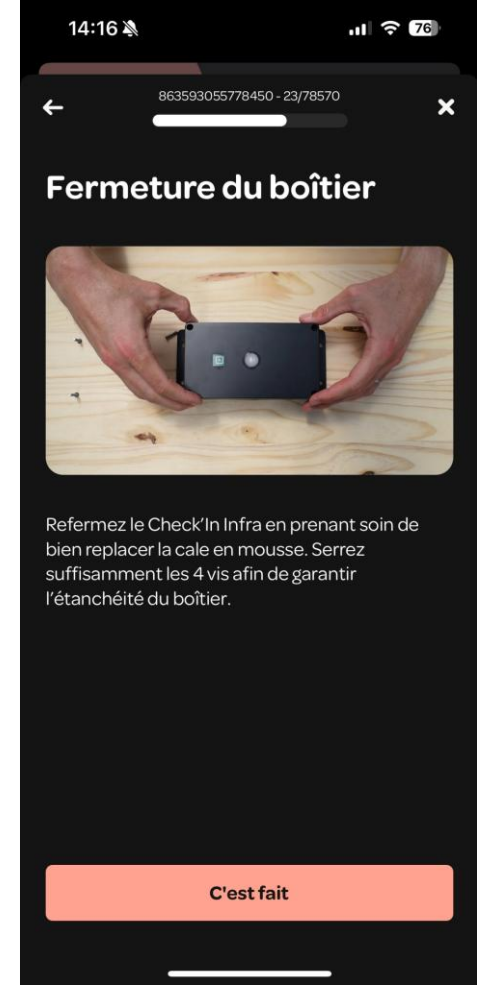

## Étape 9 : Ajout de l'adresse

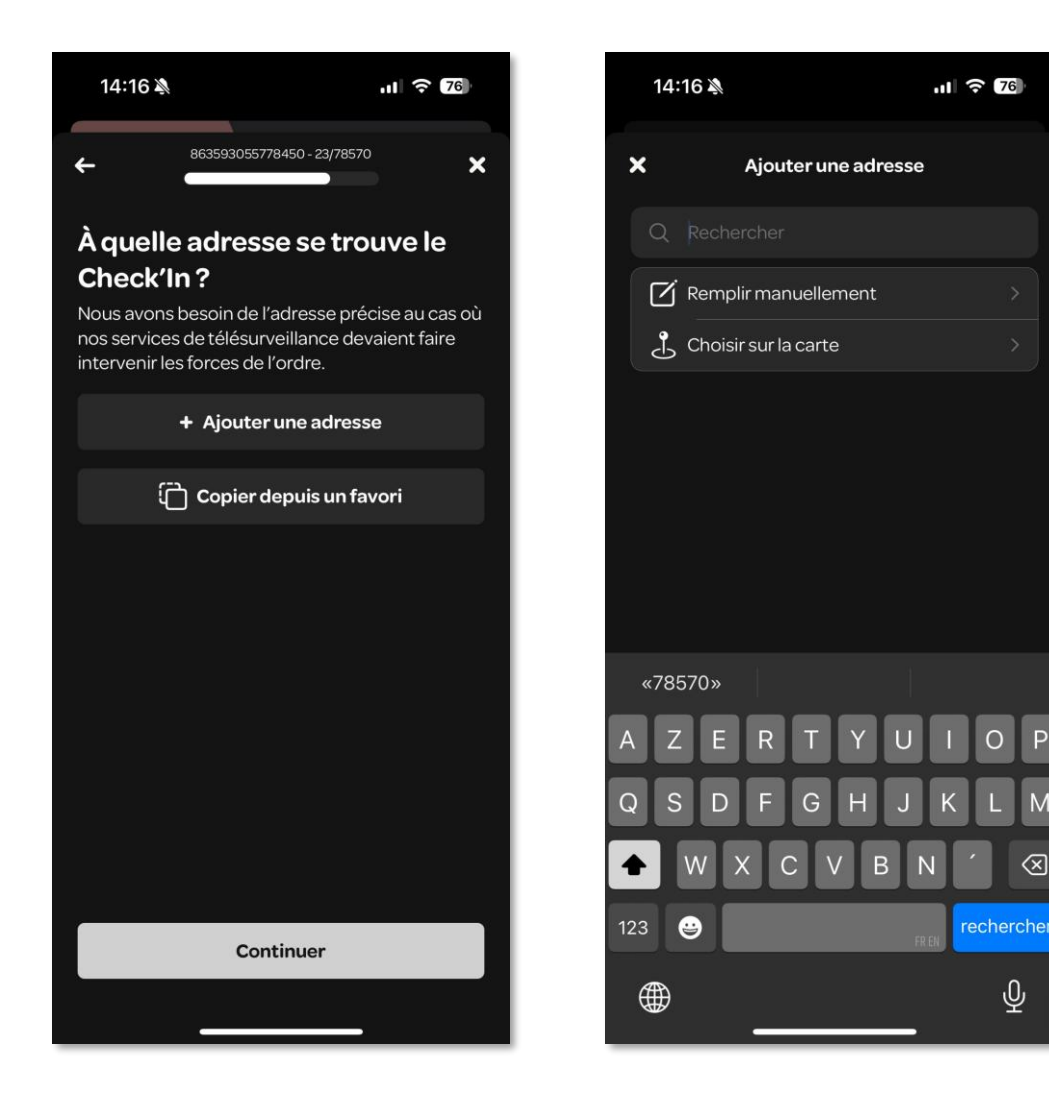

Une fois les étapes précédentes accomplies, tapez sur "+ Ajouter une adresse" pour indiquer où le Check'In Infra se situe (si une adresse favorite est déjà pré-enregistrée, tapez à la place sur "Copier depuis un favori").

Vous avez le choix entre remplir l'adresse manuellement ou la choisir sur la carte.

## Étape 9 : Ajout de l'adresse

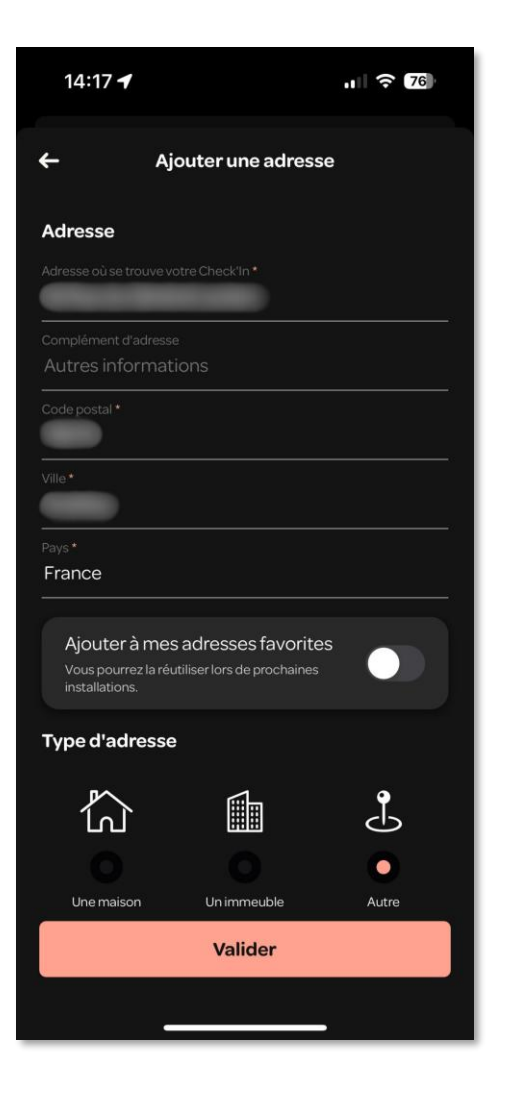

Rentrez l'adresse manuellement

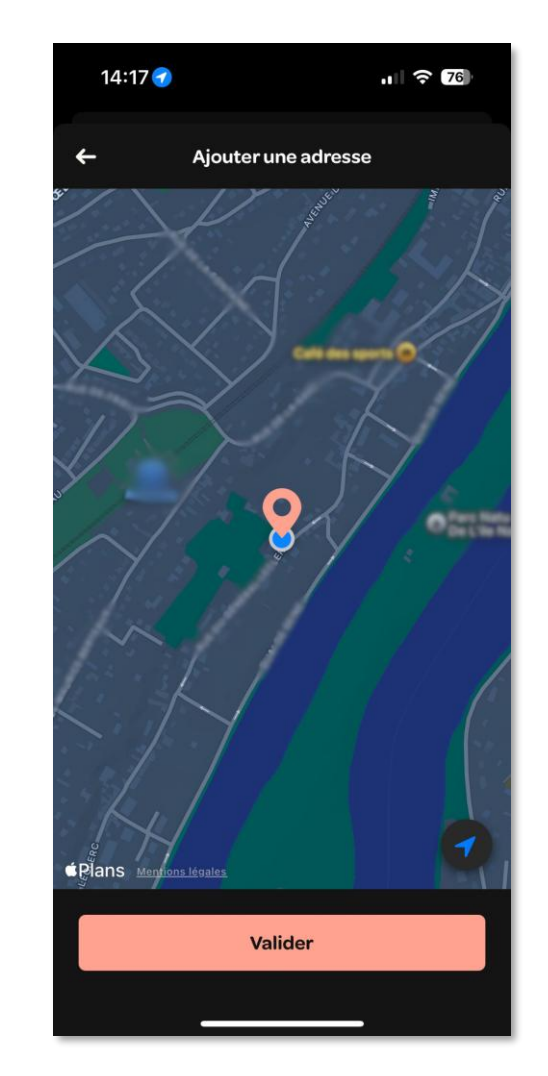

Ou sélectionnez l'endroit sur la carte

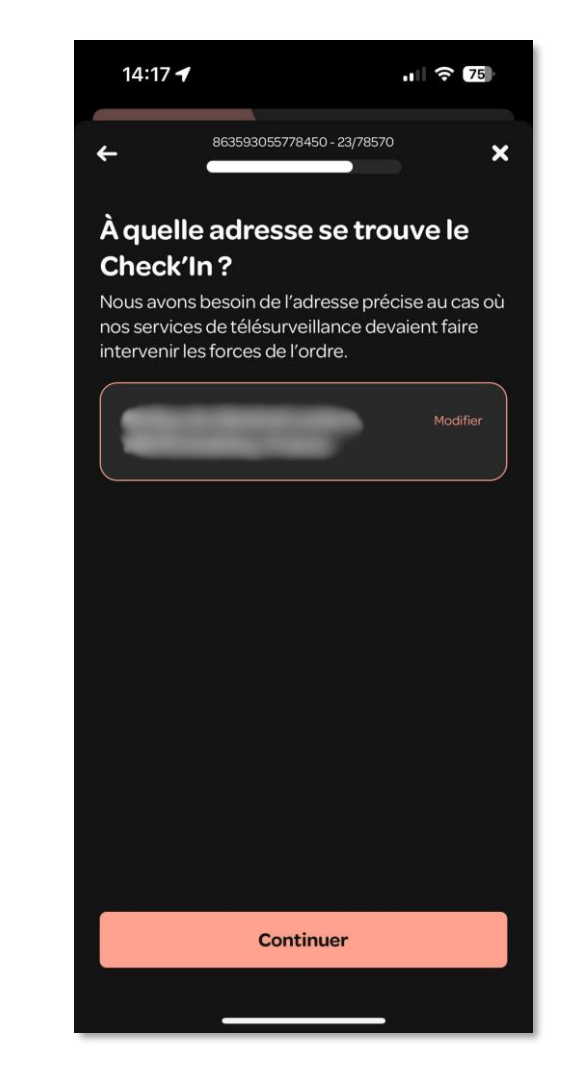

Tapez ensuite sur « Continuer »

## Étape 10 : Dernières étapes...

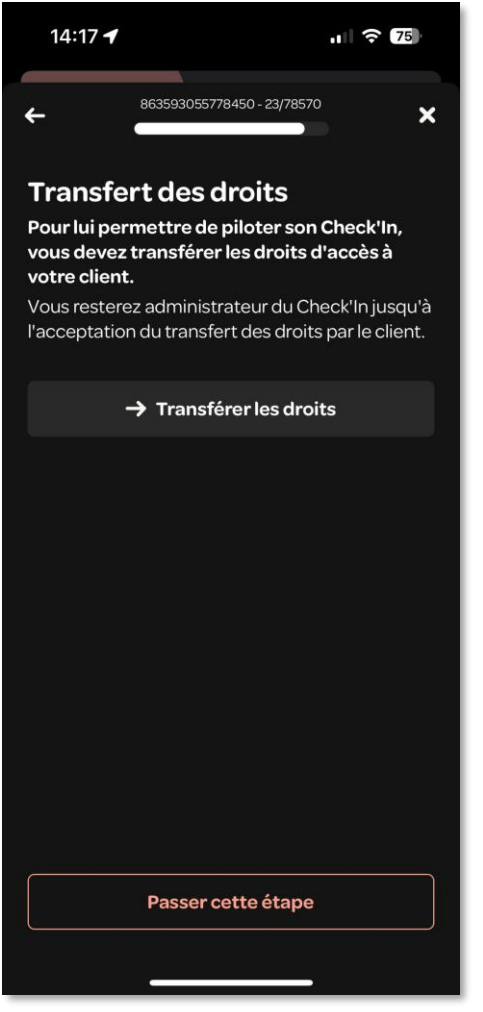

Tapez sur « → Transférer les droits » si vous souhaitez donner les accès à une autre personne ou ignorez l'étape en tapant sur « Passer cette étape »

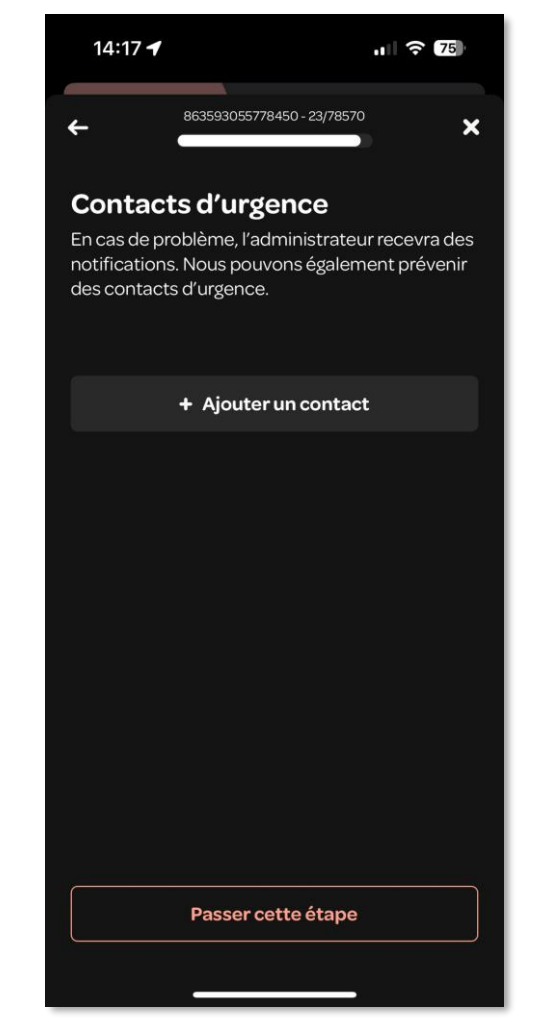

Tapez sur « + Ajouter un contact » si vous souhaitez ajouter un contact d'urgence ou ignorez l'étape en tapant sur « Passer cette étape »

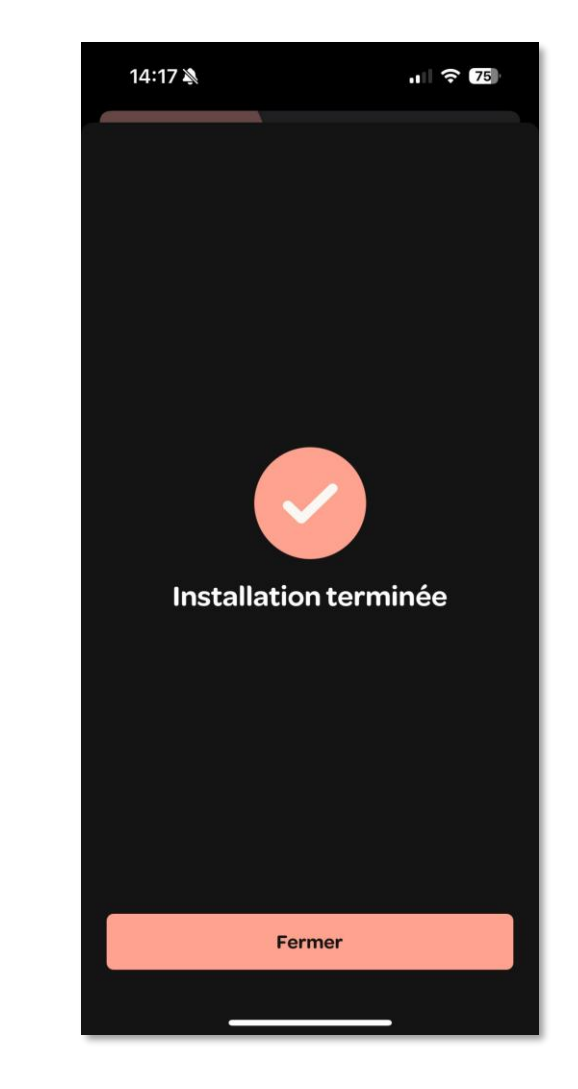

L'installation est terminée !

## Étape 11 : Installation du Check'In Infra dans l'infrastructure

Il est maintenant temps d'installer le Check'In Infra dans l'infrastructure. Pour cela, placez-le à une trentaine de centimètres de l'entrée de l'infrastructure, de préférence à la verticale, le détecteur de luminosité vers le bas.

Percez ensuite le béton au niveau des quatre trous extérieurs du boîtier. Puis, vissez-le à l'infrastructure.

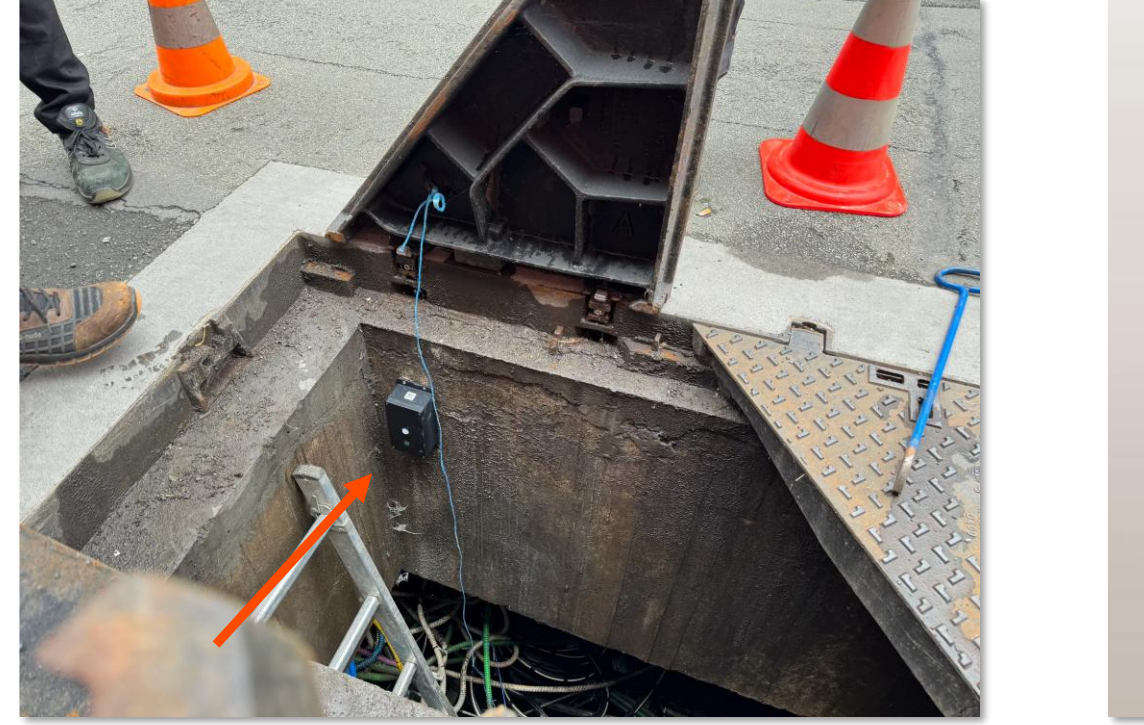

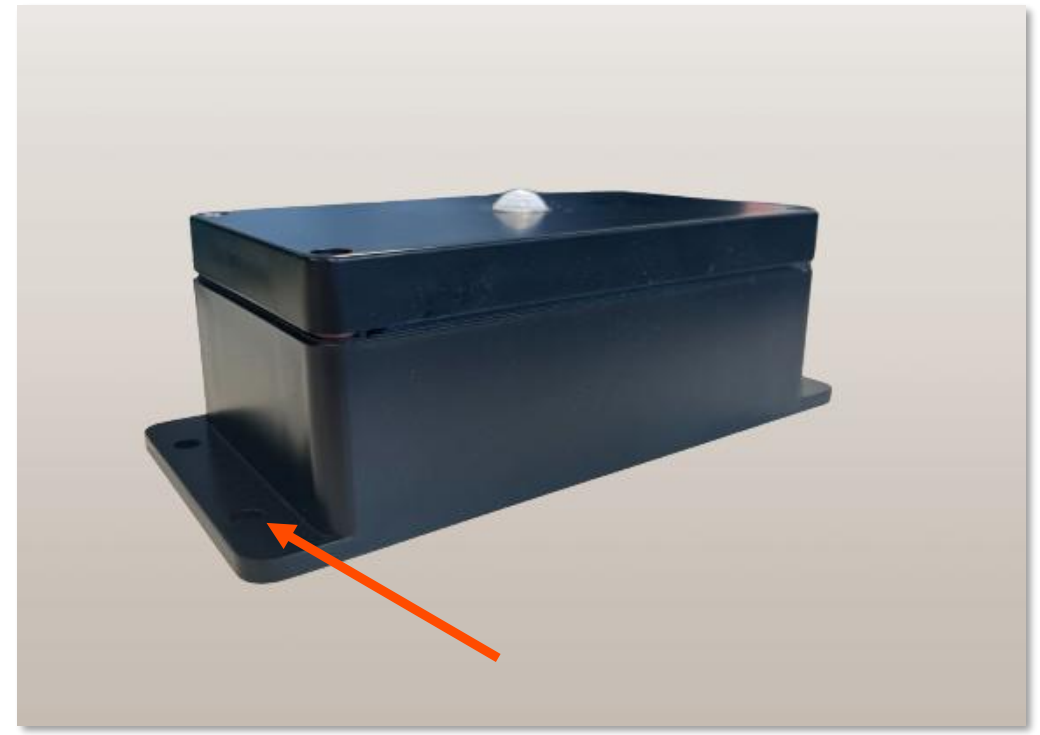

# **Règles de placement**

Voici les règles à suivre pour installer un Check'In Infra :

- Le boîtier doit être placé à environ **30 cm** de la surface
- Le boîtier ne doit pas être gêné par des loves de câbles ou autres obstacles qui pourraient créer des angles morts ou obstruer la cellule de détection de lumière
- Quand il est placé à la verticale, la cellule de détection de lumière (carré vert) doit être placée vers le bas
- Quand il est placé à l'horizontale, la cellule de détection de lumière (carré vert) doit être placée à droite
- Le boîtier doit être <u>parfaitement</u> solidaire de la paroi en béton pour une bonne transmission des vibrations

## Mise à jour du Check'In 1/3

Au cours de l'installation, si le Check'In Infra ne dispose pas de la dernière mise à jour, il vous sera demandé de le mettre à jour.

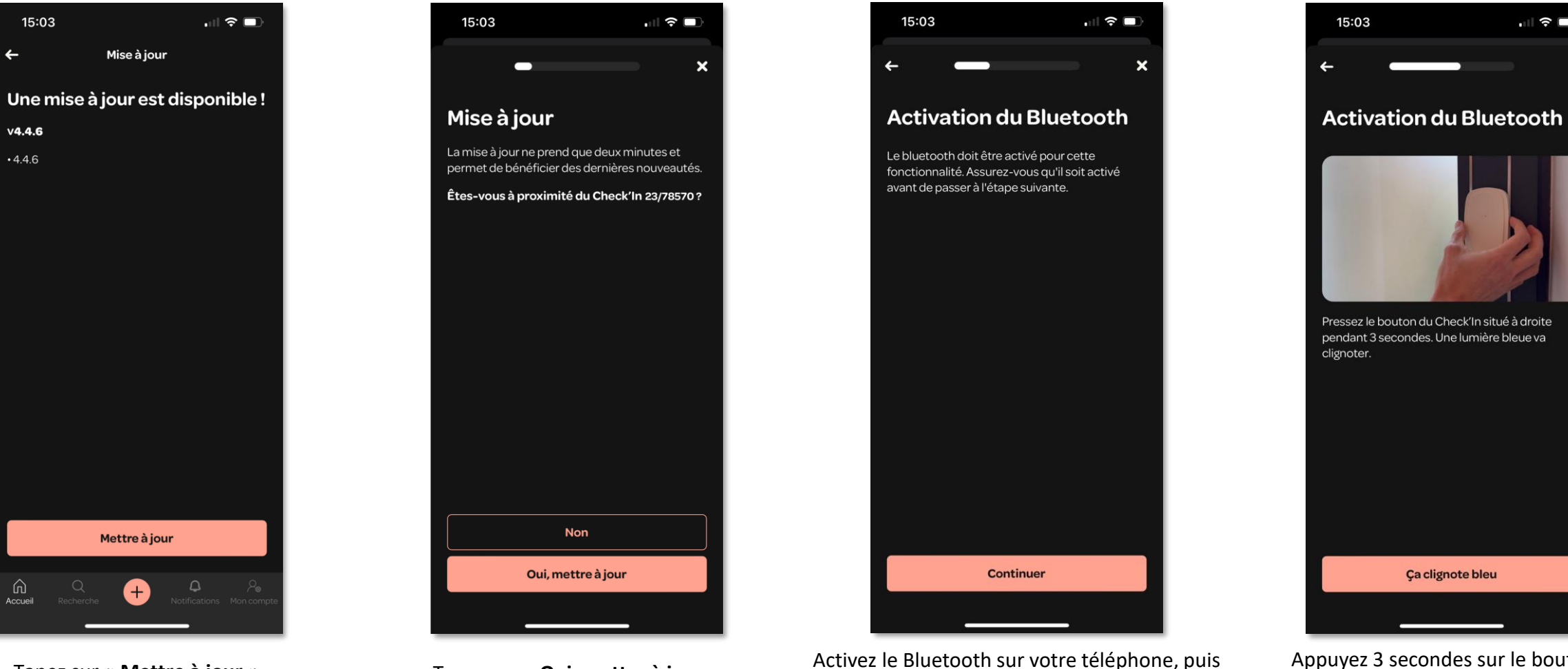

tapez sur « Continuer »

Tapez sur « Mettre à jour »

Tapez sur « Oui, mettre à jour »

Appuyez 3 secondes sur le bouton du Check'In Infra, puis sur « Ça clignote bleu »

. 🤶 🗆

### Mise à jour du Check'In 2/3

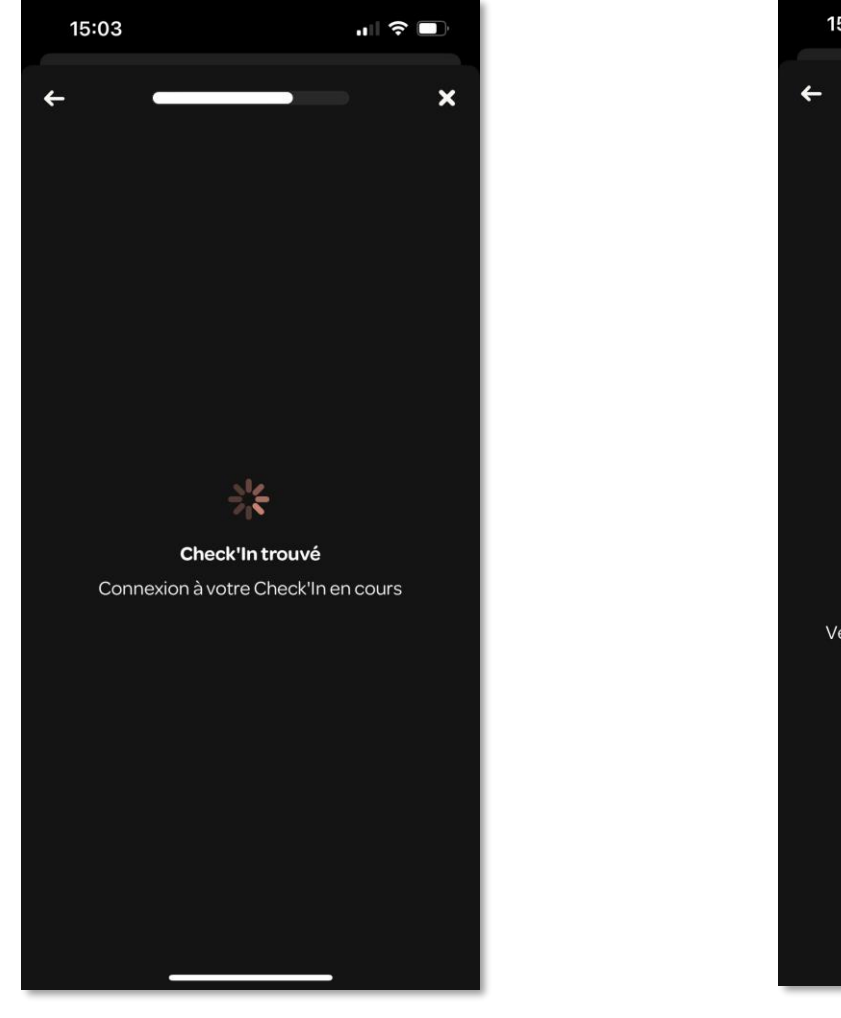

Le Check'In Infra se connecte à notre serveur via votre téléphone portable

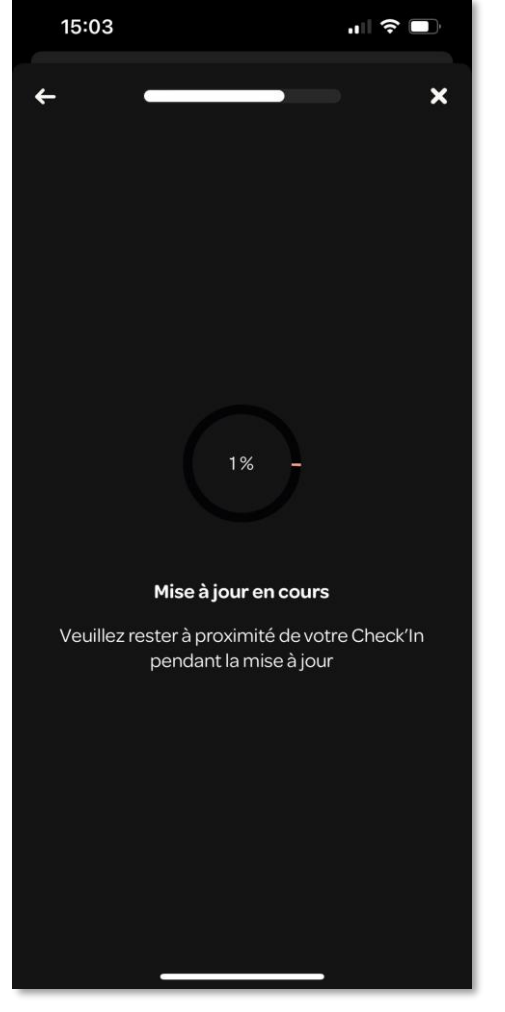

La mise à jour se lance

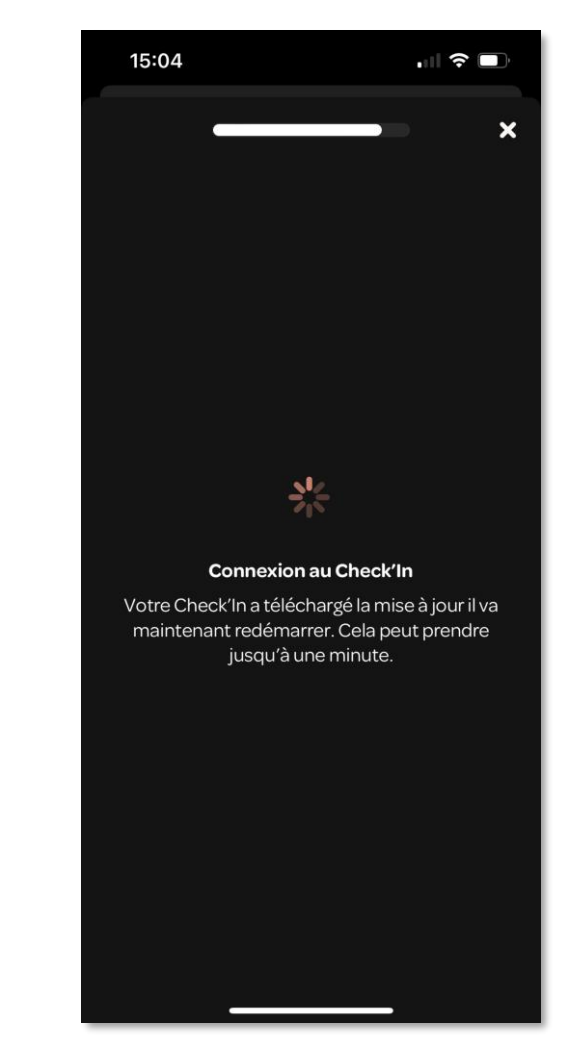

Le Check'In Infra redémarre, une fois la mise à jour téléchargée

### Mise à jour du Check'In 3/3

### Une fois le Check'In Infra à jour, tapez sur « **Continuer** ». La mise à jour est terminée !

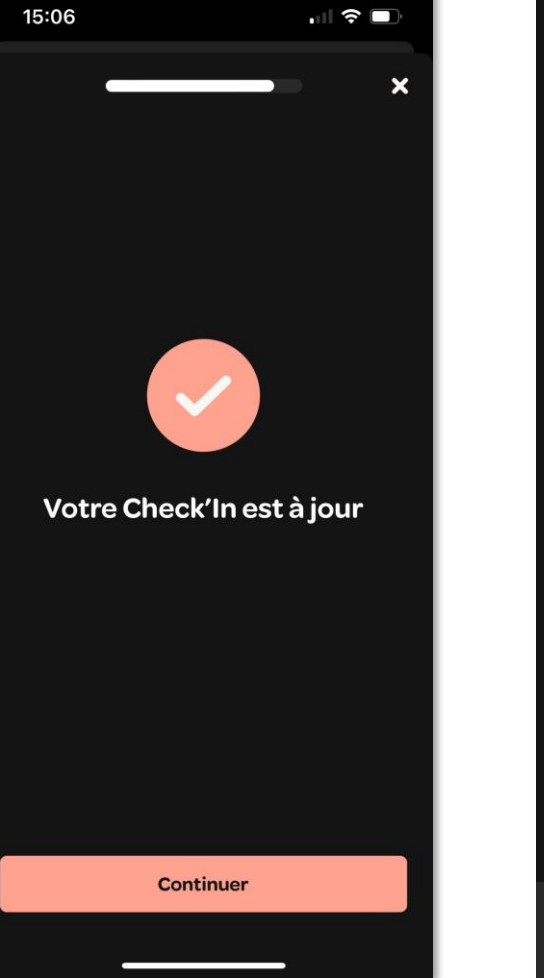

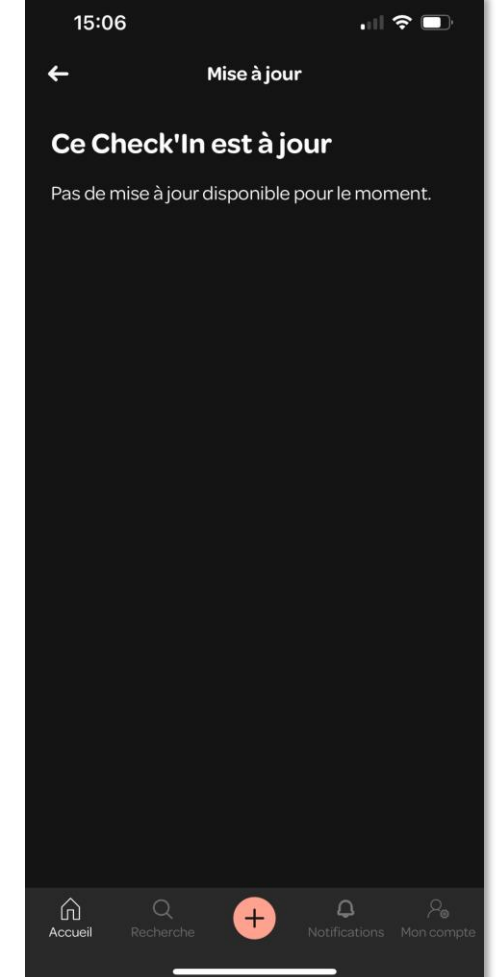

# Vérification de l'installation

Une fois l'installation du Check'In Infra terminée, il est important de le tester. Lors d'une ouverture, le Check'In Infra détecte l'un de ces combinations de paramètres :

- Luminosité + vibration + mouvement
- Luminosité + mouvement
- Mouvement + vibration
- Luminosité + vibration

Le Check'In Infra envoie ensuite une alerte sur votre portable pour vous alerter d'une intrusion.

A Pour plus de facilité, il est recommandé de terminer l'installation du Check'In Infra et de le tester <u>avant</u> de l'installer à sa place définitive (par exemple, lorsque vous êtes au bureau).

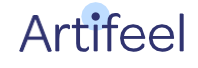

# Procédure de test au bureau

**1** Placez le Check'In Infra dans un endroit sans lumière (carton, placard, tiroir). Assurez-vous qu'il se trouve bien dans la pénombre.

**2 Patientez** <u>**2**</u> <u>minutes</u>. Pendant ce temps d'attente, faites bien attention à ce que le Check'In Infra ne subisse aucune vibration (ne changez pas le carton de place, ne cognez pas le tiroir...).

**3** Ouvrez le contenant dans lequel le Check'In Infra se trouve <u>en grand</u>.

**4 Passez votre main <u>5-6 fois</u> au-dessus du capteur de mouvement.** La LED du Check'In Infra devrait s'allumer en rouge. Si ce n'est pas le cas, passez à nouveau votre main au-dessus du capteur.

**5** Donnez quelques **petits coups** sur le Check'In Infra.

6 Après une minute, vous recevrez une alerte sur votre téléphone vous indiquant que le Check'In Infra a détecté une intrusion.

# Procédure de test sur site

**1** Une fois le Check'In Infra installé dans l'infrastructure, **refermez l'ouvrant**.

**2** Patientez <u>2 minutes</u>. Pendant ce temps d'attente, faites bien attention à ce que le Check'In Infra ne subisse aucune vibration (ne marchez pas sur la trappe...).

- **3** Donnez **un coup** sur l'ouvrant.
- **4** Ouvrez l'infrastructure <u>en grand</u>.
- **5** Passez votre main <u>5-6 fois</u> au-dessus du capteur de mouvement.

6 Après une minute, vous recevrez **une alerte sur votre téléphone** vous indiquant que le Check'In Infra a détecté une intrusion.

# Modification du mode de détection

Si le Check'In Infra remonte trop de fausses alertes suite à la détection d'une combination de paramètres, il vous est possible de modifier ses modes de détection. Appuyez alors <u>trois fois</u> sur le bouton du Check'In Infra pour forcer une connexion avec le serveur Artifeel et pour que les changements soient pris en compte par le capteur.

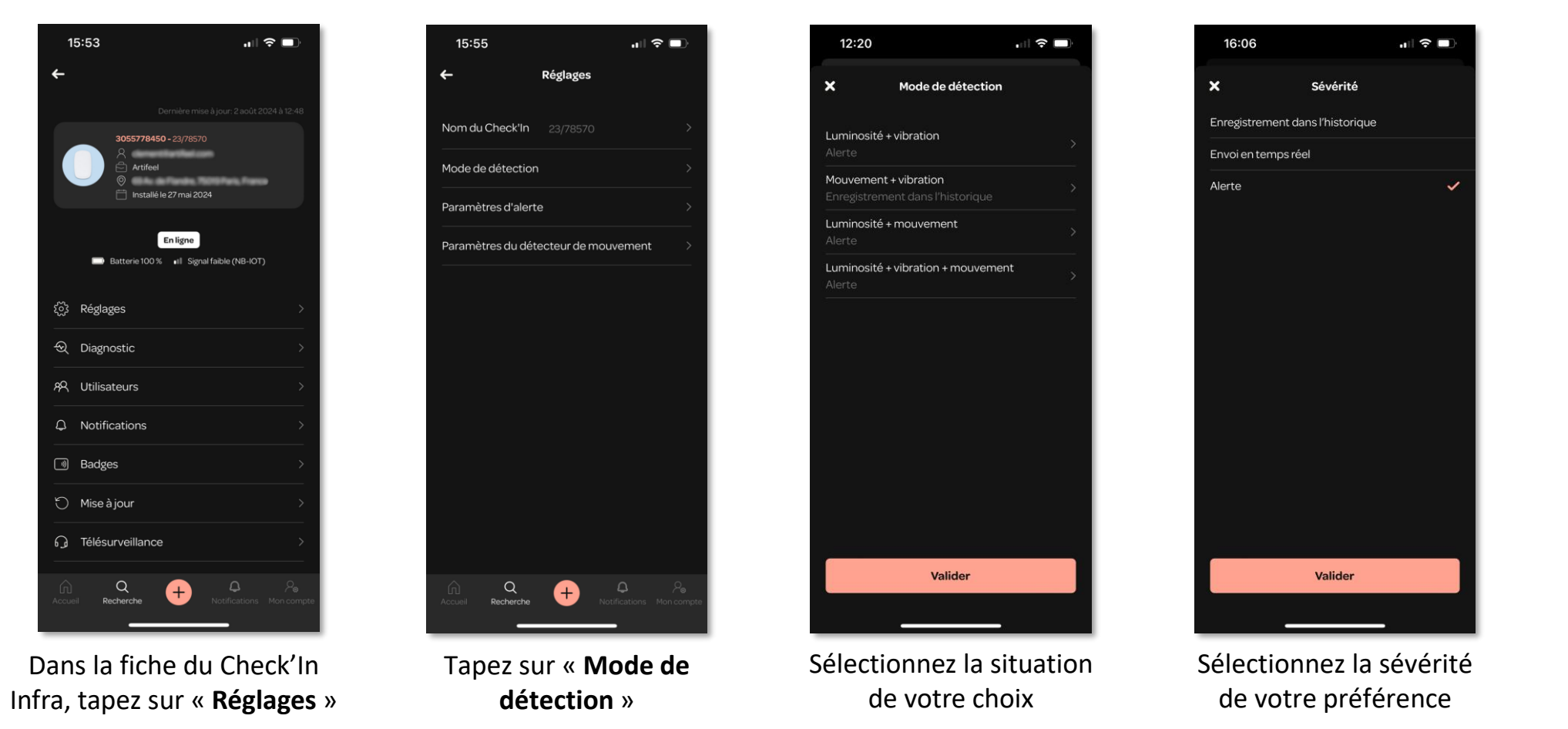

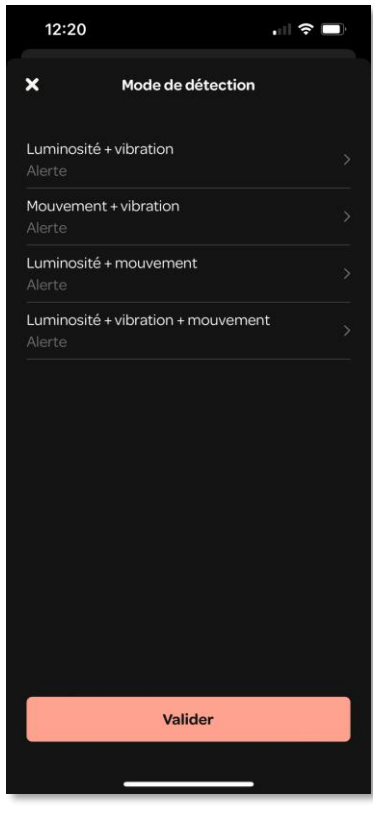

Tapez sur « Valider »

### Explication des comportements de la LED du Check'In Infra

| Couleur de la LED                                         | Explications                                                                                  |
|-----------------------------------------------------------|-----------------------------------------------------------------------------------------------|
| Blanc (la LED clignote lentement)                         | Le Check'In Infra recherche du réseau                                                         |
| Blanc (la LED clignote rapidement, toutes les 5 secondes) | Le Check'In Infra est en train d'échanger des données avec notre serveur et votre application |
| Sleu                                                      | Le Bluetooth est activé                                                                       |
| <b>Vert</b>                                               | Le Check'In Infra a détecté une vibration (ex : coups contre la porte)                        |
| Rouge                                                     | Le Check'In Infra détecte du mouvement<br>Le Check'In Infra se réinitialise                   |

Pour plus d'informations sur le Check'In Infra, vous pouvez consulter notre Centre d'aide sur <u>https://support-pro.artifeel.com/hc/fr</u>

### Explication du bouton du Check'In Infra

| Appui bouton                | Action                                                                    |
|-----------------------------|---------------------------------------------------------------------------|
| Appui simple                | Arrêt de la sirène (si le mode test est activé)                           |
| Triple appui                | Le Check'In Infra se connecte au serveur (la LED<br>clignote en blanc)    |
| Appui long de 3<br>secondes | Activation du Bluetooth (la LED clignote en bleu)                         |
| Appui long de 9<br>secondes | Réinitialisation du Check'In Infra (la LED s'allume<br>une fois en rouge) |

Pour plus d'informations sur le Check'In Infra, vous pouvez consulter notre Centre d'aide sur <u>https://support-pro.artifeel.com/hc/fr</u>

Support Artifeel

**Téléphone :** +33 1 89 71 57 34

E-mail: <a href="mailto:support@artifeel.com">support@artifeel.com</a>

**Centre d'aide :** <u>https://support-pro.artifeel.com/hc/fr</u>

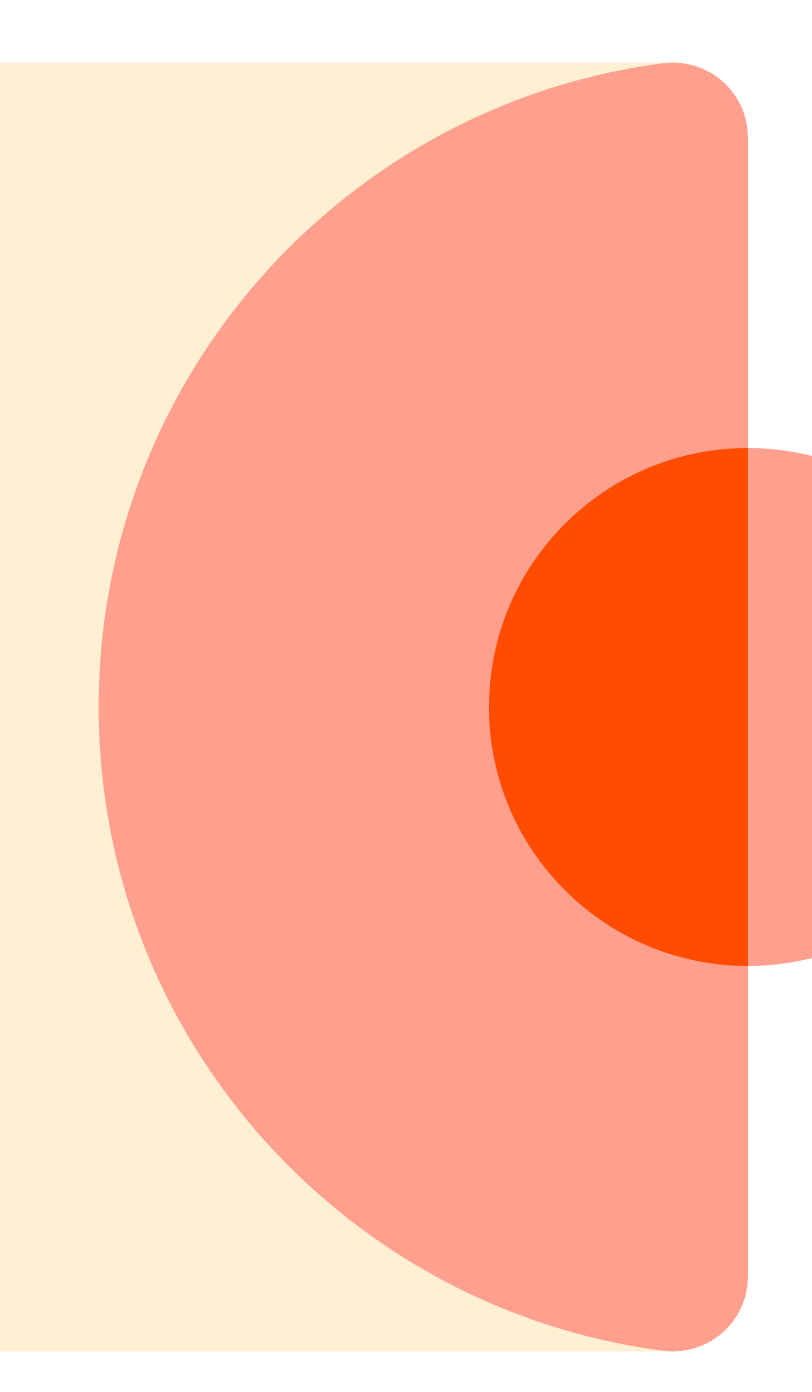

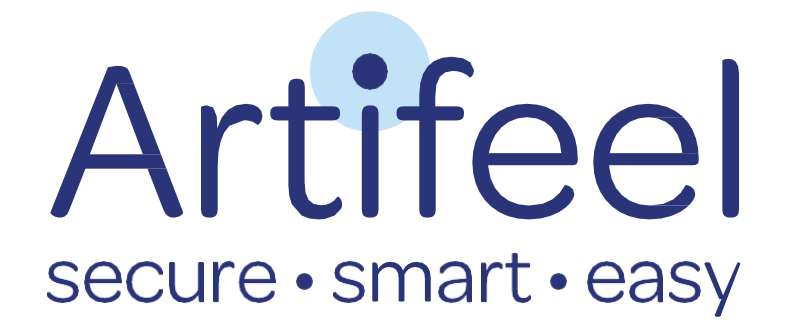